## Инструкция по установке и настройке приложения «Tinkoff оплата» для CS-Cart.

### Установка приложения «Tinkoff оплата»:

1. Перейдите в административную часть Вашего сайта. Далее, наведите курсор мыши на вкладку «Модули» панели инструментов. В выпадающем меню перейдите в раздел «Управление модулями»:

| 📕 Витрина: Simtech               |                        | Модули • Администрирование • | Настройки 🔻     | Дизайн 🔻 | <b>4</b> •  | ₽▼ ≜▼             |
|----------------------------------|------------------------|------------------------------|-----------------|----------|-------------|-------------------|
| 🖀 Заказы 🔻 Товары 👻 Покупатели 👻 | Маркетинг 🔻 Веб-сайт 🕶 | Управление модулями 🕨        | Быстрый старт 🕶 | Найти    |             | Q                 |
| < 🕞 Панель инструментов          |                        |                              |                 | 0        | Сен 15, 202 | 21 — Окт 15, 2021 |
|                                  |                        |                              |                 |          |             |                   |
| Заказы                           | _                      |                              |                 |          |             |                   |
| 120                              | Статистика             |                              |                 |          |             |                   |
| 0, +120                          | Продажи                |                              |                 |          |             |                   |
|                                  |                        |                              |                 |          |             |                   |
| Продажи                          | 600,000                |                              |                 |          |             |                   |
| 717 337.32 ₽                     | 500,000                |                              |                 | Ϊ.       |             |                   |
|                                  | 400,000                |                              |                 |          |             |                   |
| Налоги                           | 300,000                |                              |                 |          |             |                   |
| 130 651.85 ₽                     | 200.000                |                              |                 |          |             |                   |
| 0.00₽, +∞%                       |                        |                              |                 |          |             | <b>^</b>          |
|                                  | 100,000                |                              |                 |          |             |                   |
| Незавершенные покупки            | Sep 20                 | Sep 27                       | Oct 4           | • • •    | Oct 11      |                   |
| 19                               |                        |                              |                 |          |             |                   |

2. В списке модулей найдите «Tinkoff оплата» и нажмите на кнопку «Установить»:

| 眷 Заказы 👻 Товары 👻 Покупатели 👻 Маркетинг 👻 Веб-сайт 👻                                                                                                    | Быстрый старт - Найти Q                         |
|----------------------------------------------------------------------------------------------------|-------------------------------------------------|
| 🗲 👻 Модули                                                                                                    | <ul> <li>Осетить Маркетплейс CS-Cart</li> </ul> |
| 1.0<br>Тіпкоff оплата<br>Платежный модуль от Тинькофф позволит принимать оплату на Вашем сайте с использованием банковских карт платежных систем Visa,<br>МавтеСаги и МИР.<br>1.0 | Установить                                      |

3. После установки модуля наведите курсор мыши на вкладку «Администрирование» панели инструментов. В выпадающем меню перейдите в раздел «Способы оплаты»:

| 📜 Витрина: Simtech                                      | Модули - Администрирование - | Настройки 🔻     | Дизайн     | • <b>4</b> • P• <b>4</b> •   |
|---------------------------------------------------------|------------------------------|-----------------|------------|------------------------------|
| 👫 Заказы 👻 Товары 👻 Покупатели 👻 Маркетинг 👻 Веб-сайт 💌 | Витрины                      | Быстрый старт 🕶 | Найти      | Q                            |
| 🗲 - Молули                                              | Способы оплаты               | 0               | <b>0</b> • | Посетить Маркетплейс CS-Cart |
| Подуля                                                  | Доставка и налоги            |                 |            |                              |

4. В разделе способов оплаты нажмите на кнопку добавления нового способа оплаты:

| 層 | Витрина: Simte | ch       |              |             |            | Модули 🔻 | Администрирование 🔻 | Настройки 🔻     | Дизайн 🔻 | ₽▼ | ۰ م |
|---|----------------|----------|--------------|-------------|------------|----------|---------------------|-----------------|----------|----|-----|
| * | Заказы 👻       | Товары 🔻 | Покупатели 👻 | Маркетинг 👻 | Веб-сайт 🔫 |          |                     | Быстрый старт 🕶 | Найти    |    | ٩   |
| ¢ | - Спос         | собы оп. | латы         |             |            |          |                     |                 |          | 0  | +   |

5. В окне добавления нового способа оплаты в поле «Название» введите название способа оплаты, которое будет отображаться на странице оформления заказа. Далее в

| • •             |
|-----------------|
| ٩               |
| +               |
|                 |
|                 |
| 1. 🔻            |
| I. <del>-</del> |
| n. 🖛            |
|                 |
|                 |
| l. 🔻            |
| I. ¥            |
| . <del>-</del>  |
| n. <del>-</del> |
|                 |
| 1. *            |
|                 |
|                 |
|                 |
|                 |
|                 |
| 1               |

# выпадающем списке «Процессор» выберите «Tinkoff payment»:

### Настройка способа оплаты «Tinkoff оплата»:

1. Перейдите в раздел настройки формы добавления способа оплаты и заполните обязательные поля «Терминал», «Секретный ключ» и «Еmail компании»:

| 📕 Витрина: Simtech |                                              |                               | Модули 🔻               | Администрирование 🔻         | Настройки 🔻        | Дизайн 🔻        |   | ₽ <b>▼ ≜</b> ▼ |
|--------------------|----------------------------------------------|-------------------------------|------------------------|-----------------------------|--------------------|-----------------|---|----------------|
| 🖀 Заказы 🔻 То      | Добавить спосо                               | б оплаты                      |                        |                             |                    |                 | × | ٩              |
| 🗧 🔹 Спосо          | _                                            |                               |                        |                             |                    |                 |   | 0 +            |
|                    | Общее Настроить                              |                               |                        |                             |                    |                 |   |                |
|                    | Настройки оплаты                             |                               |                        |                             |                    |                 |   |                |
| Банков             | Терминал: *                                  |                               |                        |                             |                    |                 |   | Вкл. ▼         |
| Выстав             | Секректный ключ: *                           |                               |                        |                             |                    |                 |   | Вкл. 🔻         |
| Обсуди             | Email компании: *                            |                               |                        |                             |                    |                 |   | Вкл. 👻         |
| Сберба             | Tue opport i                                 |                               |                        |                             |                    |                 |   | Вкл. 🔻         |
| ЮMon               | тип оплаты.                                  | Одностадииная                 | ~                      |                             |                    |                 |   | Вкл. 👻         |
| Qiwi               | Передавать данные для<br>формирования чека?: | Нет                           | ~                      |                             |                    |                 |   | Вкл. 👻         |
| WebMc              | Настройки статусов                           |                               |                        |                             |                    |                 |   | Вкл. 👻         |
| Мобил              | Статус отправки запроса                      | Статус не выбран              | ~                      |                             |                    |                 |   | Вкл. 🔻         |
| Kooner             | boopara onnaror sakasa.                      | Выберите статус заказа, при , | достижении которого бу | дет произведена отправка за | проса на возврат п | латежа клиенту. |   | Bra T          |
| <u> преди</u>      |                                              |                               |                        |                             |                    |                 |   |                |
|                    |                                              |                               |                        |                             |                    |                 |   |                |
|                    |                                              |                               |                        |                             |                    |                 |   |                |
|                    |                                              |                               |                        |                             |                    |                 |   |                |
|                    |                                              |                               |                        |                             | Отмени             | ть Создать      |   |                |

- 2. Настройки формирования чеков:
  - а. В выпадающем списке «Передавать данные для формирования чека?» выберете «Да» для отправки данных для формирования чеков и заполните появившиеся поля:

| Добавить спосо                               | б оплаты                                 |                                                                                              | ×   |
|----------------------------------------------|------------------------------------------|----------------------------------------------------------------------------------------------|-----|
| Тип оплаты:                                  | Одностадийная                            | ~                                                                                            | •   |
| Передавать данные для<br>формирования чека?: | Да                                       | ~                                                                                            |     |
| Система<br>налогообложения:                  | Общая СН<br>Это значение будет указа     | <ul> <li>в качестве Вашей системы налогообложения при формировании запросов оплат</li> </ul> | ГЫ  |
| Ставка НДС для товаров:                      | По ставке 20%<br>Ставка НДС для товаров, | которая будет браться по умолчанию                                                           |     |
| Ставка НДС для<br>доставок:                  | Без НДС<br>Ставка НДС для доставок       | ✓<br>которая будет браться по умолчанию                                                      |     |
| Признак способа расчёта:                     | Предоплата 100%                          | ~                                                                                            | - 1 |
| Признак предмета<br>расчёта:                 | Товар                                    | ~                                                                                            |     |

- 3. Настройки статусов:
  - а. Данный раздел настроек предназначен для указания статусов, при достижении которых будет произведена отправка одного из трех запросов: Подтверждения, Отмены и Возврата платежа:

| Настройки статусов                                 |                                                                                                    |
|----------------------------------------------------|----------------------------------------------------------------------------------------------------|
| Статус отправки запроса                            | Выполнен                                                                                                    |
| подтверждения оплаты                               | Выберите статус заказа, при достижении которого будет произведена отправка запроса на подтвержденние                            |
| заказа:                                            | оплаты заказа.                                                                                                    |
| Статус отправки запроса                            | Аннулирован                                                                                                    |
| отмены оплаты заказа:                              | Выберите статус заказа, при достижении которого будет произведена отправка запроса на отмену оплаты.                            |
| Статус отправки запроса<br>возврата оплаты заказа: | Возвращено<br>Выберите статус заказа, при достижении которого будет произведена отправка запроса на возврат платежа<br>клиенту. |

4. После указания всех настроек нажмите на кнопку «Создать» если данный способ оплаты не был создан ранее, в ином случае – кнопку «Сохранить».

### Порядок работы модуля «Tinkoff оплата»:

1. После установки и настройки данный способ оплаты появится на странице оформления заказа. Для его использования клиент должен будет выбрать его в разделе «Способы оплаты»:

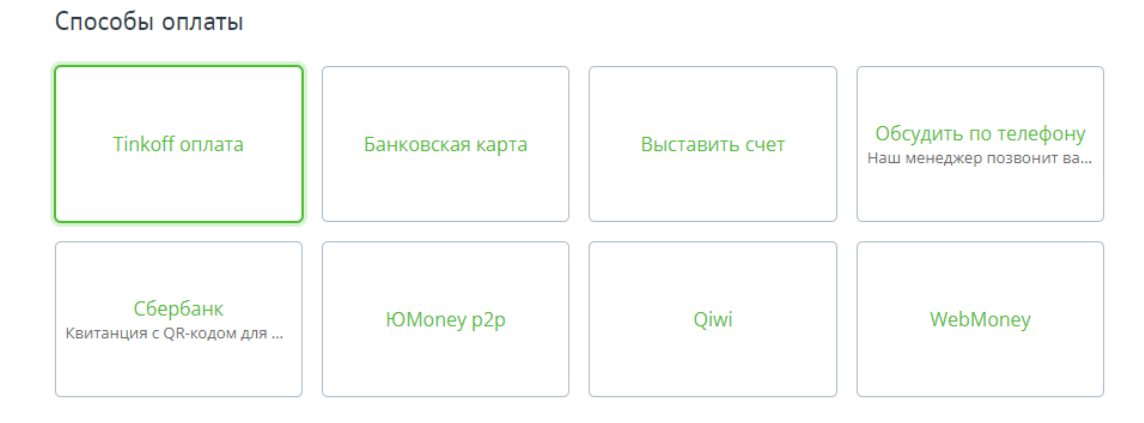

- 2. После удачной оплаты перейдите в административную часть Вашего сайта и войдите в карточку данного заказа;
- **3**. Для отправки запросов по оплате данного заказа измените статус заказа на один из указанных вами в разделе настроек «Настройки статусов»:

| 📕 Витрина: Simtech                                                |                                                    | Модули 👻 Администрировани                | ие т Настройки т Дизайн т 🌲 т 🗜 т 👗            |
|-------------------------------------------------------------------|----------------------------------------------------|------------------------------------------|------------------------------------------------|
| 🖀 Заказы 👻 Товары 👻                                               | Покупатели 👻 Маркетинг 👻 Веб-сайт 👻                |                                          | Быстрый старт 🔻 Найти                          |
| 🗲 🛃 Заказ #213 ит                                                 | roro: 75.59 ₽ / Simtech / 10/15/2021,10:25         |                                          | < 🗦 🔅 - Сохранить изменени                     |
| Информация о<br>покупателе                                        | Общее Модули                                       |                                          |                                                |
| msal@helixmediaa.ru                                               | Товар                                              | Цена Кол-во                              | Сумма Статус Выполнен *                        |
| 46.62.15.35<br>Телефон: +7(657)675-67-<br>56                      | Футболка, Цвет. Белый (М (Средний))<br>КОД:ТSHIRTI | 30.00 ₽ 1                                | Обработан<br>Выполнен                          |
|                                                                   | Футболка, Цвет: Синий (М (Средний))<br>код:TSHIRT5 | 27.99₽ 1                                 | Открыт<br>Неудача<br>Отклонен                  |
| Адрес доставки<br>я ул. Поклонная, д. 11<br>Москва. Москва 101000 |                                                    |                                          | Отложен<br>Аннулирован                         |
| Россия                                                            |                                                    | Сумма:<br>Стоимость доставки:<br>Налоги: | Ожидает звонка<br>На удержании<br>Возпроцицио  |
|                                                                   |                                                    | · НДС 20% 20%                            | Незавершенный                                  |
| Адрес плательщика                                                 |                                                    | Итого:                                   | <ul> <li>Информировать покупателя</li> </ul>   |
| Sergey<br>ул. Поклонная, д. 11<br>Москло Москло 101000            | Примечания покупателя                              | Примечания администратора                | Уведомить отдел оформления и обработки заказов |

4. При смене статусов с целью отправки запросов по оплате, следует обращать внимание на поле «Статус оплаты заказа в Тинькофф» блока «Информация об оплате»:

| 📜 витрина: Simtech                                              |                                                                      | Модули 👻 Админ | нистрировани | е 🔹 Настро | йки 🕶 Дизайн 🕶 🌲 👻 🚇 👻                            |
|-----------------------------------------------------------------|----------------------------------------------------------------------|----------------|--------------|------------|---------------------------------------------------|
| 🐔 Заказы 👻 Товары 👻                                             | Покупатели 🔹 Маркетинг 🔹 Веб-сайт 🔹                                  |                |              | Быстрый    | і старт 🕶 Найти 🛛 🔍                               |
| <ul> <li>Заказ #213 ит</li> </ul>                               | oro: 75.59 P / Simtech / 10/15/2021,10:25                            |                |              |            | К Сохранить изменения                             |
| Информация о<br>покупателе                                      | Общее Модули                                                         |                |              |            |                                                   |
| msal@helixmediaa.ru<br>IP agpec:                                | ти Товар<br>5-67- Футболка, Цвет. Белый (М (Средний))<br>КОД:TSHIRT1 | Цена           | Кол-во       | Сумма      |                                                   |
| 46.62.15.35<br>Телефон: <b>+7(657)675-67-</b><br>56             |                                                                      | 30.00 ₽        | ١            | 30.00₽     | Информация об оплате                              |
|                                                                 | Футболка, Цвет: Синий (М (Средний))<br>КОД:ТSHIRT5                   | 27.99 ₽        | 1            | 27.99₽     | ID транзакции в 785778341<br>Тинькофф             |
| Адрес доставки<br>ул. Поклонная, д. 11<br>Москва, Москва 101000 |                                                                      |                |              | Итого      | Статус оплаты Is refunded<br>заказа в<br>Тинькофф |

- 5. Правила отправки запросов по платежам:
  - а. Если платеж был одностадийным:
    - i. Если статус оплаты заказа «**Принята**», то единственно возможный запрос, который может быть отправлен по данному платежу возврат денежных средств.
  - b. Если платеж был двухстадийным:
    - i. Если статус оплаты заказа «**Ожидает подтверждения**» возможно отправить либо запрос подтверждения, либо запрос отмены платежа;
    - іі. Если статус оплаты заказа «Подтверждена» только запрос на возврат денежных средств.